# Pasos de solución de problemas de ZTD en la solución FAN

## Contenido

Introducción **Prerequisites** Requirements **Componentes Utilizados** Pasos de solución de problemas según el proceso ZTD en las soluciones FAN Configuración de fabricación del router de área de campo (FAR) Inscripción en SCEP Aprovisionamiento de túneles El FAR se pone en contacto con el TPS con una solicitud de aprovisionamiento de túnel con HTTPS en el puerto 9120 Registros después de que el túnel está establecido entre ELLA y FAR y después, FAR puede comunicarse directamente con HER Registro de dispositivos Paso 1. Prepárese para el registro de dispositivos Paso 2. CG-NMS recibe una solicitud de registro de dispositivos Información Relacionada

## Introducción

Este documento describe cómo resolver problemas comunes mientras se implementa sin intervención (ZTD) en una solución de red de área de campo (FAN) que consta de Connected Grid Router (CGR) y Field Network Director (FND).

## Prerequisites

#### Requirements

No hay requisitos específicos para este documento.

#### **Componentes Utilizados**

La información de este documento se basa en la implementación de ZTD con CGR. Incluye CGR (CGR1120/CGR1240), FND, Servidor de aprovisionamiento de túnel (TPS), Autoridad de registro (RA), Autoridad de certificación (CA), Servidor de nombres de dominio (DNS) como componentes. FND y Cisco Connected Grid Network Management System (CG-NMS) son intercambiables, ya que CG-NMS es una versión anterior de FND. The information in this document was created from the devices in a specific lab environment. All of the devices used in this document started with a cleared (default) configuration. If your network is live, make sure that you understand the potential impact of any command.

## Pasos de solución de problemas según el proceso ZTD en las soluciones FAN

#### Configuración de fabricación del router de área de campo (FAR)

Todo comienza con esta configuración de fabricación, por lo que este paso es clave para una implementación correcta.

Esta configuración activará las dos primeras fases: Protocolo simple de inscripción de certificados (SCEP) y aprovisionamiento de túnel.

Una prueba exitosa es una FAR implementada con su configuración de fabricación y capaz de atravesar el proceso ZTD para finalmente registrarse en CG-NMS sin ninguna intervención.

#### Sospechosos habituales:

- Las credenciales entre FAR y CG-NMS no coinciden.
- La URL del agente NMS de Connected Grid (CGNA) para el aprovisionamiento de túneles es incorrecta (asegúrese de que es https y no http).
- El servidor de nombres de dominio (DNS) no se ha configurado correctamente para resolver el nombre de dominio completo (FQDN) de TPS.

Si en el momento de resolver el problema de esas dos fases, se debe actualizar la configuración de fabricación, se debe seguir este proceso:

- Bloquear la conectividad FAR con el HE (física o lógicamente)
- Vuelva a colocar el FAR en su express-setup-config
- Aplicar los cambios
- Cree un nuevo archivo express-setup-config
- Guardar la configuración en nvram
- Restaurar la conectividad para que FAR pueda activar de nuevo el proceso ZTD

#### Inscripción en SCEP

Los objetivos de esta fase son autorizar a FAR a recibir su certificado de identidad de dispositivo local (LDevID) de la Infraestructura de Clave Pública (PKI) de RSA y obtener el certificado después de la autorización. Este paso es un requisito previo para el siguiente, donde FAR necesita su certificado para comunicarse con el TPS y establecer su túnel IPSec con el HER.

Los componentes implicados son: FAR, RA, servidor SCEP, servidor Radius y su base de datos.

Una secuencia de comandos del lenguaje de comandos de herramientas (TCL) llamada tm\_ztd\_scep.tcl iniciará automáticamente el proceso SCEP y lo seguirá intentando hasta que la inscripción se realice correctamente.

| event manager<br>inicia el script<br>tm_ztd_scep.tcl | involucrados<br>LEJOS | <ul> <li>problemas</li> <li>Verificar la configuración<br/>del administrador de<br/>eventos</li> <li>Verificar la configuración<br/>de variables de entorno<br/>utilizada por el script</li> </ul>                 | los comandos tcl del administrador de<br>eventos deb resaltarán todos los<br>comandos CLI aplicados por el script |
|------------------------------------------------------|-----------------------|----------------------------------------------------------------------------------------------------|----------------------------------------------------------------------------------------------------|
| Resolución de<br>FQDN de RA                          | FAR, DNS              | <ul> <li>Verifique la conectividad<br/>entre FAR y DNS</li> <li>Verifique el registro DNS<br/>para resolver este nombre</li> <li>Comprobar la<br/>configuración del perfil de<br/>inscrinción FAR</li> </ul>       | ping del FQDN de RA desde el FAR                                                                                  |
| FAR envía la<br>solicitud SCEP al<br>RA              | LEJOS, RA             | <ul> <li>Verifique la conectividad<br/>entre RA y FAR</li> <li>Verifique la configuración<br/>de RA. El servidor PKI<br/>debe estar ACTIVO</li> <li>Verifique la conectividad<br/>entre el conectividad</li> </ul> | debug crypto pki Transactions<br>debug crypto provisioning                                                        |
| Autorización PKI                                     | RA, RADIUS            | <ul> <li>entre el servidor RA y<br/>RADIUS</li> <li>Verificar la configuración<br/>de la autorización PKI de<br/>RA</li> <li>Comprobar la<br/>configuración del servidor<br/>Radius</li> </ul>                     | debug crypto pki scep<br>debug crypto pki Transactions<br>debug crypto pki server<br>debug crypto provisioning    |
| emisión de<br>certificado FAR                        | RA, CA del<br>emisor  | <ul> <li>Verifique la conectividad<br/>entre RA y CA emisor</li> </ul>                                                                                                    | RA: debug crypto pki<br>Si la CA del emisor es un IOS-CA,<br>también se puede utilizar el mismo<br>comando debug  |

#### Aprovisionamiento de túneles

En el momento de esta fase, el FAR se comunicará con el TPS (actúa como proxy en nombre de CG-NMS) para obtener su configuración de túnel de CG-NMS. Esta fase es iniciada por la secuencia de comandos tel SCEP una vez que se realiza la inscripción activando el perfil CGNA.

Los componentes involucrados son: FAR, DNS, TPS, CG-NMS.

| Pasos      | Componentes involucrados | Guías de resolución de<br>problemas | Comandos útiles                     |
|------------|--------------------------|-------------------------------------|-------------------------------------|
| script     |                          | Verifique que el perfil             |                                     |
| TCL para   |                          | correcto esté configurado           | "show cana profile all" para        |
| activar el | LEJOS                    | para la variable de                 | vorificar que el porfil esté active |
| perfil     |                          | entorno                             | vernical que el perni este activo   |
| CGNA       |                          | ZTD_SCEP_CGNA_Profile               |                                     |
| CGNA       |                          | <ul> <li>Verifique la</li> </ul>    |                                     |
| profile    | FAR, DNS                 | conectividad entre                  | LEJOS: ping TPS FQDN                |

| resolver<br>el FQDN<br>de TPS                                   |                 | <ul> <li>Verifique el registro<br/>DNS para resolver<br/>este nombre</li> <li>Verifique la<br/>configuración del<br/>FQDN de TPS en la<br/>URL de CGNA</li> <li>Verificar que el</li> </ul>                               |                                                                                           |
|-----------------------------------------------------------------|-----------------|----------------------------------------------------------------------------------------------------|-------------------------------------------------------------------------------------------|
| El perfil<br>CGNA<br>establece<br>la sesión<br>HTTPS<br>con TPS | FAR, TPS        | <ul> <li>servicio TPS se esté<br/>ejecutando</li> <li>Comprobar archivo de<br/>almacén de claves<br/>TPS</li> <li>Verificar TPS recibe<br/>paquetes TPS de<br/>CGR</li> <li>Comprobar la<br/>configuración del</li> </ul> | El archivo de registro de TPS se<br>encuentra en: /opt/cgms-<br>tpsproxy/log/tpsproxy.log |
| Solicitud<br>de túnel<br>de<br>reenvío<br>de TPS a<br>CG-NMS    | TPS, CG-<br>NMS | <ul> <li>perfil CGNA</li> <li>Verificar las<br/>propiedades TPS y<br/>CG-NMS</li> <li>Verifique la<br/>conectividad entre<br/>TPS y CG-NMS</li> <li>Verificar registros<br/>TPS y CG-NMS</li> </ul>                       | El archivo de registro FND se<br>encuentra en :cd<br>/opt/cgms/server/cgms/log            |

## El FAR se pone en contacto con el TPS con una solicitud de aprovisionamiento de túnel con HTTPS en el puerto 9120

4351: iok-tps: Jul 13 2016 14:46:12.328 +0000: %CGMS-6-UNSPECIFIED: %[ch=1c3d5104] [eid=IR809G-LTE-NA-K9+JMX2007X00Z][ip=192.168.1.1][sev=INF0][tid=qtp756319399-23]: Inbound proxy request from [192.168.1.1] with client certificate subject [SERIALNUMBER=PID:IR809G-LTE-NA-K9 SN:JMX2007X00Z, CN=<u>IR800 JMX2007X00Z.cisco.com</u>]

4352: iok-tps: Jul 13 2016 14:46:12.382 +0000: %CGMS-6-UNSPECIFIED: %[ch=1c3d5104] [eid=IR809G-LTE-NA-K9+JMX2007X00Z][ip=192.168.1.1][sev=INFO][tid=qtp756319399-23]: Completed inbound proxy request from [192.168.1.1] with client certificate subject [SERIALNUMBER=PID:IR809G-LTE-NA-K9 SN:JMX2007X00Z, CN=<u>IR800 JMX2007X00Z.cisco.com</u>]

## Registros después de que el túnel está establecido entre ELLA y FAR y después, FAR puede comunicarse directamente con HER

4351: iok-tps: Jul 13 2016 14:46:12.328 +0000: %CGMS-6-UNSPECIFIED: %[ch=1c3d5104] [eid=IR809G-LTE-NA-K9+JMX2007X00Z][ip=192.168.1.1][sev=INF0][tid=qtp756319399-23]: Inbound proxy request from [192.168.1.1] with client certificate subject [SERIALNUMBER=PID: IR809G-LTE-NA-K9 SN:JMX2007X00Z, CN=IR800\_JMX2007X00Z.cisco.com]

4352: iok-tps: Jul 13 2016 14:46:12.382 +0000: %CGMS-6-UNSPECIFIED: %[ch=1c3d5104][eid=IR809G-LTE-NA-K9+JMX2007X00Z][ip=192.168.1.1][sev=INF0][tid=qtp756319399-23]: Completed inbound proxy request from [192.168.1.1] with client certificate subject [SERIALN

UMBER=PID:IR809G-LTE-NA-K9 SN:JMX2007X00Z, CN=IR800\_JMX2007X00Z.cisco.com]

4353: iok-tps: Jul 13 2016 14:46:12.425 +0000: %CGMS-6-UNSPECIFIED: %[ch=TpsProxyOutboundHandler][ip=192.168.1.1][sev=INFO][tid=qtp687776794-16]: Outbound proxy request from [192.168.1.2] to [192.168.1.1]

4354: iok-tps: Jul 13 2016 14:46:14.176 +0000: %CGMS-6-UNSPECIFIED: %[ch=TpsProxyOutboundHandler][ip=10.10.10.61][sev=INFO][tid=qtp687776794-16]: Outbound proxy request from [192.168.1.2] to [192.168.1.1]

#### Registro de dispositivos

#### Paso 1. Prepárese para el registro de dispositivos

CG-NMS impulsará la configuración del perfil CGNA cg-nms-register. Se agregan comandos adicionales para que el perfil se ejecute inmediatamente en lugar de esperar a que caduque el temporizador de intervalo.

CG-NMS desactivará el aprovisionamiento de túnel de túnel cg-nms-tunnel del perfil CGNA que se considera completo en este punto.

#### Paso 2. CG-NMS recibe una solicitud de registro de dispositivos

- · Verifique que FAR esté aprovisionado en su base de datos
- Verifique si los archivos cg-nms.odm y cg-nms-scripts.tcl faltan en la memoria flash FAR o deben actualizarse a una nueva versión. CG-NMS los cargará automáticamente si es necesario.
- Capturar la configuración actual de FAR
- Procese todos los resultados de los comandos show incluidos en la solicitud. Pregunte por los que faltan si es necesario. La lista puede variar en función de la configuración de hardware FAR.

Para obtener más información sobre cómo implementar la implementación sin intervención en su red, póngase en contacto con su partner de Cisco o con el ingeniero de sistemas de Cisco.

Para express-setup-config en el router, póngase en contacto con su partner o el ingeniero de sistemas de Cisco.

### Información Relacionada

- <u>http://www.cisco.com/c/en/us/td/docs/routers/connectedgrid/cgr1000/1\_0/software/configuratio</u> n/guide/security/security\_Book/sec\_ztdv4\_cgr1000.html
- Soporte Técnico y Documentación Cisco Systems